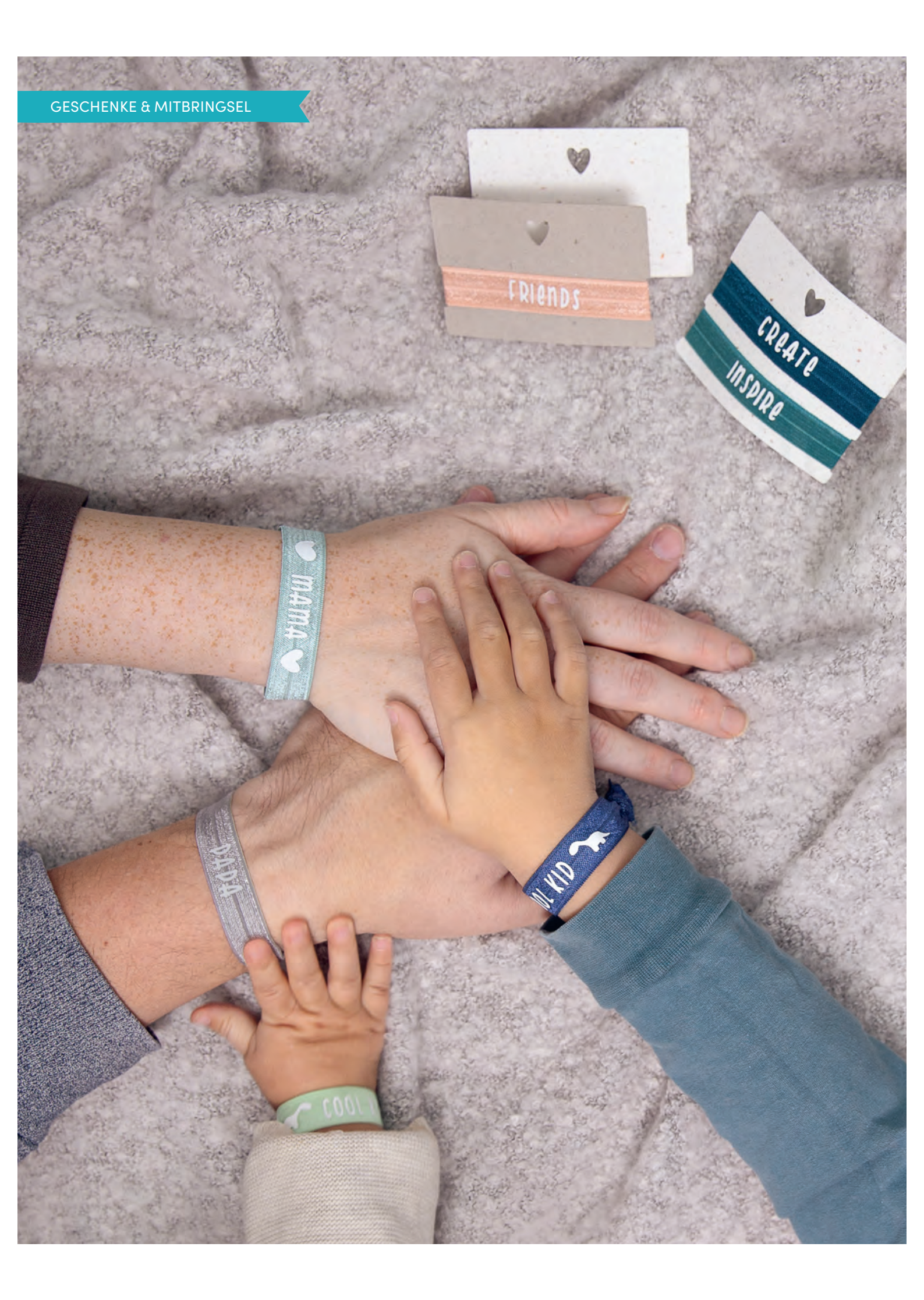

# ARMBÄNDER Für Lieblingsmenschen

Öffne die Datei in Design Space oder erstelle eigene Schriftzüge mit dem Text-Werkzeug (linke Seitenspalte; Höhe des Schriftzugs ca. 8–9 mm). Achte darauf, dass die Schrift nicht zu filigran und klein ist. Spiegle dein Motiv (obere Menüleiste) und wähle im Herstell-Menü "Smart Iron-On" als Materialeinstellung.

Smart Iron-On mit der matten Seite nach oben einlegen. Feinschnittklinge einsetzen, Schneidevorgang starten und Motive entgittern. Die Motive mit der Schere auseinander schneiden. Das Falzgummi zuschneiden.

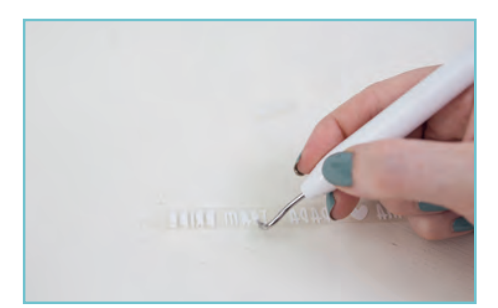

3 Schriftzug mittig auf dem Falzgummi platzieren und den Gummi auf die Cricut EasyPress Matte oder ein Holzbrett legen. Presse mit Backpapier nach Angaben des Heat Guide mit der EasyPress Mini. Alternativ mehrere Bänder nebeneinander auslegen und mit der Cricut EasyPress oder Cricut Autopress pressen. Folie vor dem Ablösen der Transferfolie leicht auskühlen lassen. Enden des Bandes zusammenknoten.

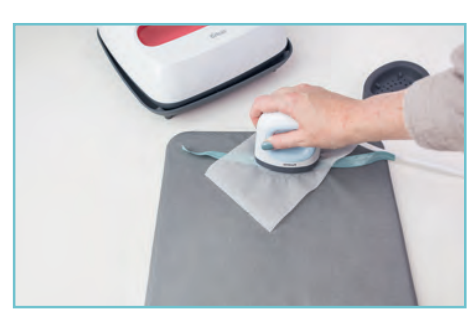

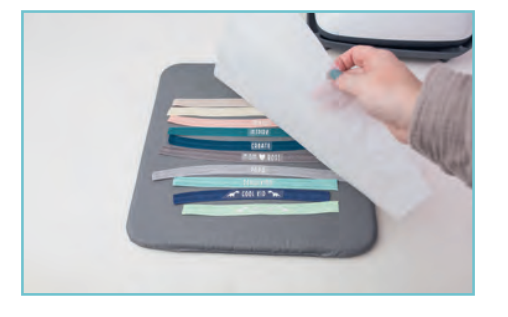

4 Du findest zusätzlich noch eine Datei für kleine Papp-Kärtchen, die du aus Karton schneiden kannst, um die Bänder zu verschenken. Je nachdem, wie locker du deine Bänder knotest, kannst du die Größe der Pappe noch etwas in der Breite anpassen. Mit Folie oder Stift kannst du die Papp-Kärtchen noch individualisieren.

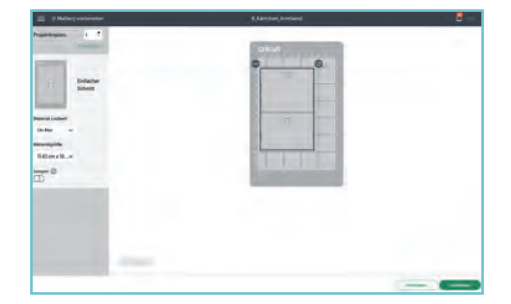

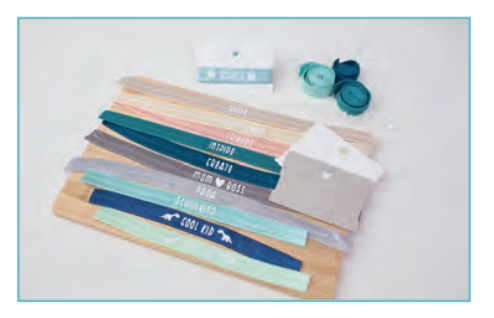

# TIPP

Für Erwachsene sollte das Falzgummi etwa 28–29 cm lang sein und für Kinder ca. 24 cm. Miss alternativ den Arm grob ab und addiere 7–10 cm für den Knoten dazu.

# SCHWIERIGKEIT

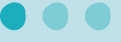

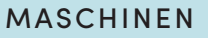

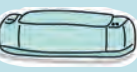

Cricut Explore-Serie

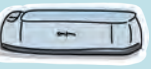

Cricut Maker-Serie

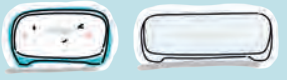

Cricut Joy-Serie

# ZUBEHÖR

Feinschnittklinge (Finepoint Blade)

Entgitterhaken

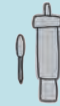

Cricut EasyPress Matte (oder Holzbrett)

Cricut EasyPress Mini

### MATERIAL

Smart Iron-On in Weiß

Schere

Falzgummi in Wunschfarbe, ca. 30 cm lang, ca. 1,6 cm breit

Backpapier

Fotokarton in Kraftpapier oder Wunschfarbe, DIN A4, 200–300 g/m<sup>2</sup>

| CREATE     | mom 🏾 Bos |  |  |
|------------|-----------|--|--|
| INSPIRE    | 🛩 mama 🕻  |  |  |
| 2CHULKIND  | FRIENDS   |  |  |
| Team Bride | COOL KID  |  |  |
| BRIDe      | рара      |  |  |
| {          |           |  |  |
|            |           |  |  |

# TIPP

Für Holzbretter mit einer glatten Oberfläche kannst du statt Vinylfolie auch Iron-On-, Flex-, Flock- oder Glitzerfolien verwenden.

# DEKOHOLZBRETT MIT SUKKULENTEN-MOTIV

Öffne die Datei in Design Space und passe die Motivgröße an dein Projekt an. Da ich das Motiv angeschnitten am Rand auf dem Holz platzieren möchte, entferne ich den überlappenden Teil mithilfe eines Rechtecks (linkes Seitenmenü: "Formen" > "Quadrat"; Größe etwas größer als das Motiv wählen). Mit dem Rechteck den Bereich des Motivs abdecken, der entfernt werden soll, beide Elemente auswählen und subtrahieren (rechtes Seitenmenü: "Kombinieren" > "Subtrahieren").

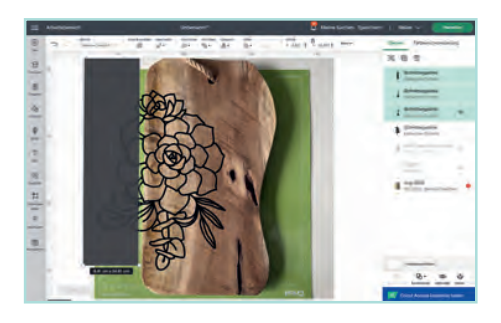

Spiegle dein Motiv (obere Menüleiste) und klicke auf "Herstellen". Setze die Feinschnittklinge ein und wähle eine passende Schnitteinstellung für die Flockfolie (z. B. "100"). Klebe die Folie mit der transparenten Trägerfolie nach unten auf die Matte und schneide die Datei. 3 Entgittere das Motiv und platziere es auf dem Holzbrett. Bei glattem Holz kannst du eine große Presse nutzen. Unebenheiten lassen sich mit der EasyPress Mini besser ausgleichen. Orientiere dich hinsichtlich Temperatur und Pressdauer an den Herstellerangaben oder dem Cricut Heat Guide und verwende Backpapier beim Pressen.

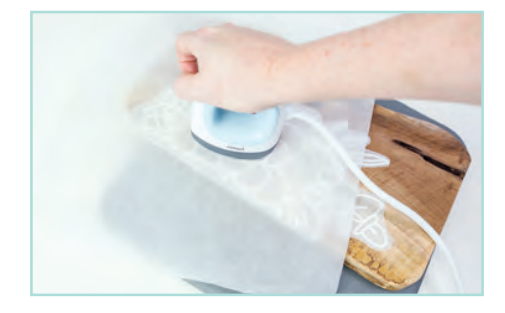

4 Nutze beim Pressen zunächst eher wenig Druck, damit der Kleber nicht "ausläuft". Lasse alles gut abkühlen und ziehe die Transferfolie ab. Überstehende Folie am Rand kannst du mit einer Schere oder einem Cuttermesser abschneiden.

# SCHWIERIGKEIT

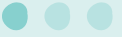

#### MASCHINEN

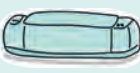

Cricut Explore-Serie

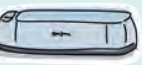

Cricut Maker-Serie

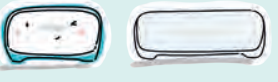

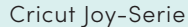

### ZUBEHÖR

Feinschnittklinge (Finepont Blade)

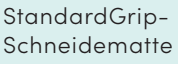

Entgitterhaken

Cricut EasyPress oder Cricut EasyPress Mini

#### MATERIAL

Flockfolie in Weiß Deko-(Teak-)Holzbrett Backpapier Cuttermesser

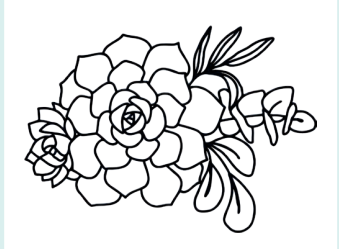

# TIPP

Beachte Folgendes bei der Auswahl der Transferfolie: Wie empfindlich ist der Untergrund? Ist die Folie glänzend, matt oder strukturiert? Zu stark klebende Transferfolie kannst du abschwächen, indem du sie ein paar Mal auf ein Baumwolltuch oder Textil klebst.

# BLUMENTÖPFE MIT FUNNY FACES

Öffne die Datei in Design Space. Passe die Größe an (obere Menüleiste). Die Gesichter sind bei mir etwa 4–5,5 cm breit und die Dose ist ca. 6 cm hoch mit einem Durchmesser von 7,5 cm (die Dose habe ich vorher mit Sprühlack lackiert).

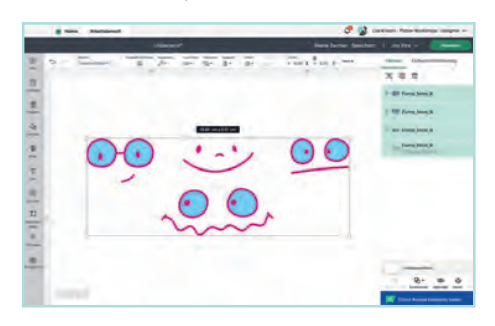

Klicke auf "Herstellen" und stelle als Materialeinstellung "Premium Vinyl" ein. Klebe die Vinylfolie mit dem Trägerpapier (meist weiß und mit Karos bedruckt) nach unten auf die Schneidematte. Löse nach dem Auswerfen die Folie von der Matte und entgittere das Motiv.

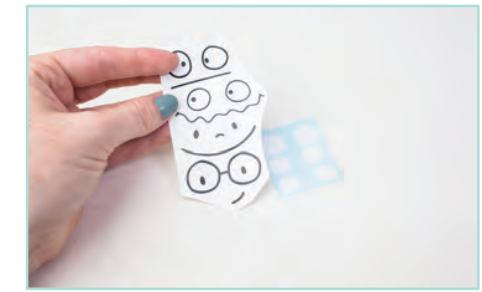

3 Nimm ein Stück Transferfolie und übertrage damit die Vinylfolie auf den Blumentopf. Rakle das Motiv auf dem Untergrund fest und ziehe die Transferfolie flach ab.

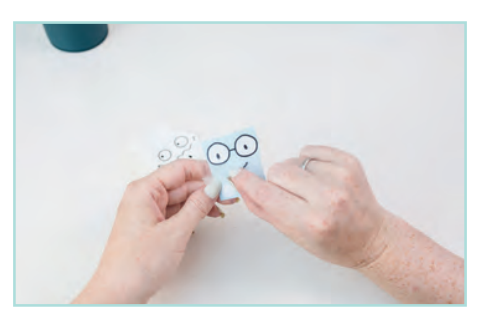

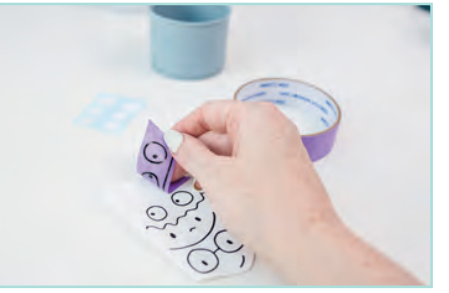

# TIPP

Bei kleinen Motiven kannst du zum Übertragen des Motivs auch Malerkrepp statt Transferfolie nutzen. Es löst sich sehr gut wieder vom Untergrund, ist aber nicht durchsichtig, sodass du die Position des Motivs nicht genau sehen kannst.

# SCHWIERIGKEIT

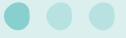

### MASCHINEN

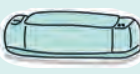

Cricut Explore-Serie

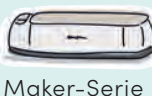

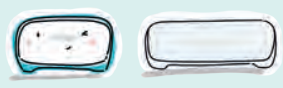

Cricut Joy-Serie

# ZUBEHÖR

LightGrip-Schneidematte

Feinschnittklinge (Finepoint Blade)

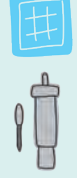

### MATERIAL

Blumentopf oder leere Metalldosen

Sprühlack (optional)

Vinylfolie in Schwarz

Vinylfolie in Weiß

Transferfolie oder Malerkrepp

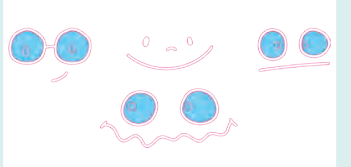

# TIPP

Geräte der Cricut Maker-Serie können Materialien mit bis zu 2,4 mm Dicke gravieren. Da der Griff des Tortenhebers höher ist, musst du den Tortenheber unbedingt unten am Rand auf der Schneidematte platzieren und zusätzlich festkleben.

- HARD

# TIPPS ZUM START

# MEHRERE CRICUT-MASCHINEN PARALLEL ANSTEUERN

Falls du mehr als einen Cricut hast, kannst du sie gleichzeitig schneiden lassen: Öffne Design Space und klicke oben in der Programmleiste unter "Datei" auf "Neues Fenster". Es öffnet sich ein weiteres Fenster, in dem du ein neues Projekt erstellen oder ein bereits gespeichertes Projekt öffnen und herstellen kannst. Ich nutze das neue Fenster oft für einen Testschnitt, wenn ich im Herstell-Prozess merke, dass ich noch keinen Testschnitt für das Material gemacht habe.

# MEHRERE FOLIEN AUF EINER SCHNEIDEMATTE PLATZIEREN

Du kannst bei mehrfarbigen, kleinen Motiven gleichzeitig mehrere Farben bzw. Reststücke auf einer Schneidematte aufbringen. Eine Möglichkeit wäre es, die genaue Position via SnapMat zu bestimmen, was meiner Meinung nach eher bei kleinen Schnipseln sinnvoll ist. Mein Tipp: Klebe dein Material an die obere und untere Kante der Schneidematte oder in jede Ecke eine andere Farbe. So kannst du im Herstell-Menü die einzelnen Motive an der richtigen Stelle platzieren und alles in einem Durchgang schneiden. Das spart Zeit und du musst nicht ständig die Schneidematte neu laden.

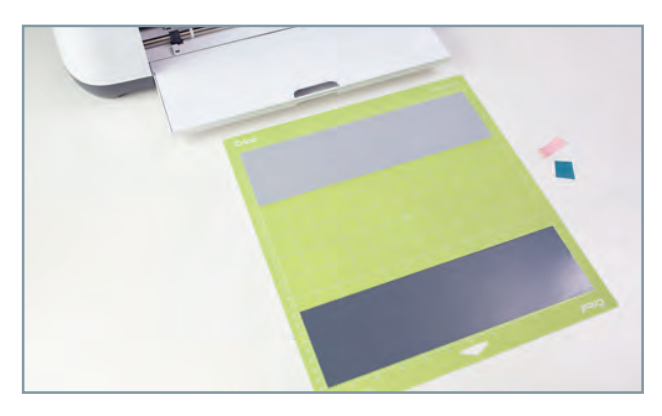

#### ACHTUNG:

Bei unterschiedlichen Materialien bzw. Materialeinstellungen solltest du die Elemente auf den separaten Matten lassen.

# FLEXFOLIE WIEDER ABLÖSEN?

Es ist durchaus möglich die Folie wieder abzulösen, aber nicht immer komplett ohne Rückstände. Zum Ablösen kannst du den Stoff auf der Rückseite mit der Presse (idealerweise Cricut EasyPress Mini) erwärmen, damit der Kleber wieder schmilzt und gleichzeitig die Folie auf der Vorderseite mit einer Pinzette abziehen. Achtung heiß!

# GRAVUR - ZEICHEN-TEST

Um die Position deines Motivs bei der Gravur ideal ausrichten zu können, kannst du vorab einen Zeichen-Test durchführen. Ich empfehle dir dafür einen Gel-Stift zu verwenden, da das Kopierpapier leicht durchweicht, wenn der Filzstift zu oft auf einer Stelle malt. Platziere das Motiv im Herstell-Prozess manuell auf der Schneidematte. Nutze die Zoom-Funktion links unten, um das Motiv genau an den Karos auszurichten. Führe den Zeichen-Vorgang durch, platziere den Rohling möglichst exakt auf dieser Position der Matte und klebe ihn fest.

Stelle dein Motiv in Design Space wieder auf "Gravur" und platziere es im Herstell-Prozess exakt an der gleichen Position, bevor du den Gravurvorgang startest.

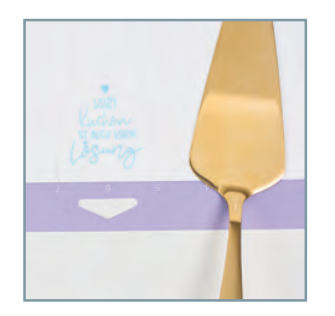

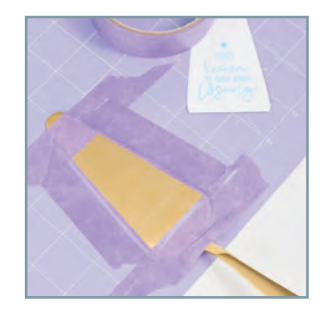

# VINYLFOLIE SCHICHTEN

Du kannst beim Übertragen von Vinylfolie entweder jede Farbschicht einzeln, mit Transferfolie aufnehmen und übertragen (Schicht für Schicht) oder alle Schichten auf der Transferfolie "sammeln" und als komplettes Motiv übertragen. Nutze für letztere Variante ein ausreichend großes Stück Transferfolie. Nimm zuerst die Kontur auf und dann die Farbschicht(en). Kleine Hilfselemente wie Kreuze, Quadrate oder Sterne können dir helfen, die einzelnen Schichten so passgenau wie möglich zu übertragen. Diese Hilfselemente werden nicht übertragen.

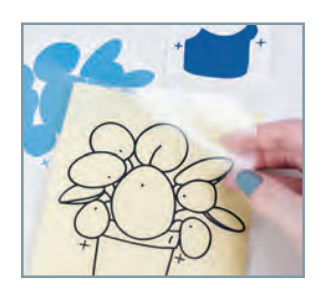

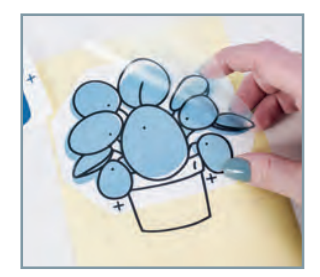

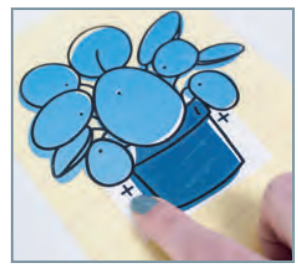

# TORTENHEBER MIT INDIVIDUELLER GRAVUR

Öffne die Datei in Design Space. Wähle für alle Linien in der oberen Menüleiste als Betriebsart "Gravur" aus. Um die Position des Motivs auf dem Tortenheber zu optimieren, kannst du vorab einen Zeichen-Test mit einem Gelstift machen (Seite 54).

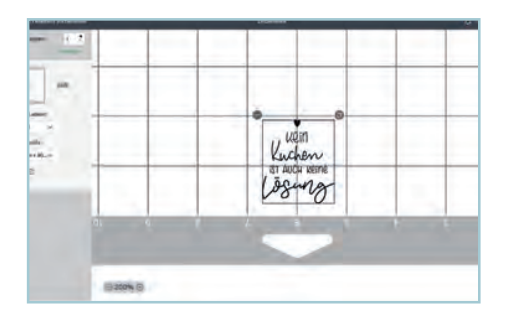

Ist die ideale Position des Motivs bestimmt, den Tortenheber auf die Schneidematte kleben und mit Makerkrepp fixieren. Aufgrund des Griffs muss der Tortenheber am unteren Rand der Matte platziert werden. Schiebe vor dem Schneidevorgang die weißen Rädchen des Geräts zur Seite, damit diese nicht über den Tortenheber fahren.

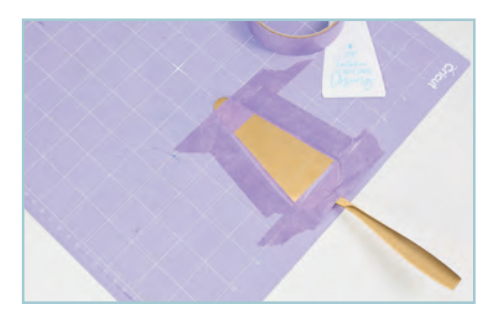

**3** Setze das QuickSwap-Gehäuse mit der Gravurspitze in dein Cricut-Gerät ein. Wähle als Materialeinstellung "Metall" ("Stainless Steel") aus. Setze die Matte ein und starte den Vorgang.

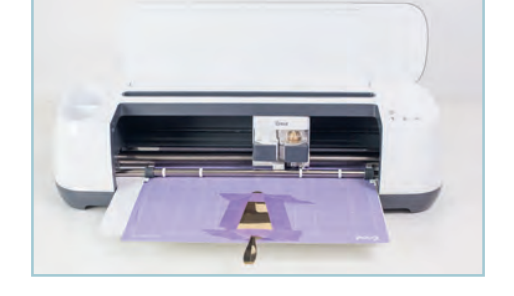

4 Löse nach dem Gravur-Vorgang das Malerkrepp und sammle damit die Metallspähne auf, indem du das Klebeband mehrmals auf das Metall tupfst, sodass die Reste hängen bleiben.

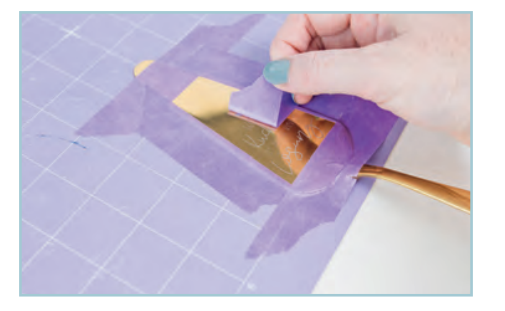

# SCHWIERIGKEIT

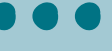

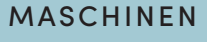

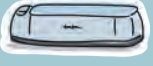

Cricut Maker-Serie

# ZUBEHÖR

StrongGrip-Schneidematte (möglichst sauber/neu)

QuickSwap-Gehäuse mit Gravierspitze

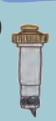

# MATERIAL

Tortenheber aus Metall

Malerkrepp

# QUICK-TIPP

Zum Ausloten der perfekten Position mithilfe eines "Zeichen-Tests" brauchst du einen Gelstift, Kopierpapier und die LightGrip-Schneidematte.

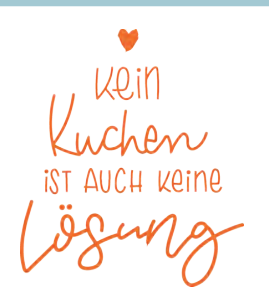

## SCHWIERIGKEIT

### MASCHINEN

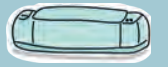

Cricut Explore-Serie

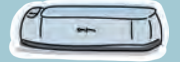

Cricut Maker-Serie

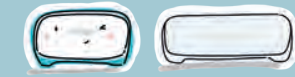

Cricut Joy-Serie

### ZUBEHÖR

LightGrip-Schneidematte

Cricut-Stift in Schwarz, 0,4 mm

## MATERIAL

Kraftpapier oder Geschenkpapier, DIN A4 oder größer

# DOWNLOAD

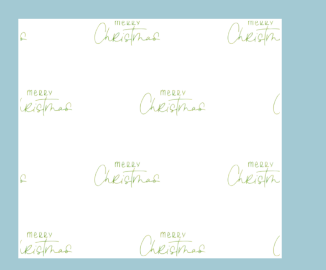

unduna o Hellikhen unduna o Hellikien anduna laden, Giadomado o Helgichen, Giadomado o 2004.0050 o Hellikhen aucunta o Helgichen, Giadomado o 2004.0050 o Hellikhen aucunta o Hellichen aucunta laden, Giadomado o Helgichen Giadomado o 2004.0150 o Hellikhen aucunta o Helgichen Giadomado o 2004.0150 o Hellikhen aucunta o Helgichen Giadomado o 2004.0150 o Hellikhen aucunta o Helgichen Giadomado o

# GESCHENKPAPIER MIT SCHRIFTZUG

Öffne Design Space und erstelle ein Rechteck der Größe DIN A4 oder in individueller Größe passend zum Geschenk (linke Menüleiste: "Formen" > "Quadrat"; Größe über die obere Menüleiste anpassen). Wähle das Rechteck aus und stelle die Betriebsart in der oberen Menüleiste auf "Hilfslinien".

Offne deinen Schriftzug oder dein Motiv in Design Space und passe die Größe des Musters über die obere Menüleiste an. Wähle als Betriebsart "Zeichnen" aus und passend dazu die Farbe und Stärke des Stiftes. Verbinde dein Muster (rechte Seitenspalte: "Kombinieren" > "Verbinden"), bevor du auf "Herstellen" klickst.

| LADTICUM CUCRUMER                        | e monume en en en en en en en en en en en en en  | DOLLAR CHANNEL               | ~ 35- Ve508 |
|------------------------------------------|--------------------------------------------------|------------------------------|-------------|
| o Helpliches Gl                          | identical of Helpfichers G                       | Hickomode 10                 |             |
| MASSIONAL COLOURS                        | ⇒ Heastrown chichadaa ⇒ He                       | ezucaen quoxiumon            |             |
| C Helgichen Gi                           | nationade & Helicphoken by                       | plickened of                 |             |
| o Helphahen Gh                           | idwinsch & Hellsficher G                         | flickningen 19               |             |
| uezzichen auchunsch<br>Studepfichus, Gli | ∞ Hellian avaluata ∞ He<br>ideonadi © Helliden G | ezican alcunaci<br>Sidawat S |             |
| #8221/GARE GLOCIUMISCE                   | 🗢 44021.IG4en GUGUUUUGG 🗢 448                    | 1221/04/21 00/04/04/06/0     |             |
| o Welsficher Gl                          | whomson & lifelphicker G                         | flicknemech Ø                |             |
| 100 Helshohen Ch                         | S merringer analysis S as                        | Reference and Andread        |             |

Wähle im Herstell-Menü als Material ein dünnes Papier (z. B. "Copy Paper") aus und klebe dein Papier auf die hellblaue Schneidematte. Setze den gewünschten Stift in dein Cricut-Gerät ein und starte den Vorgang. Wenn deine Cricut-Maschine fertig ist, prüfe, ob die Tinte der Schrift getrocknet ist, und warte ggf. noch einen Moment, bevor du die Schneidematte vom Papier löst. Wenn du einen Gelstift verwendest, kann es vorkommen, dass der Stift nicht ganz deckend schreibt. Diese Stellen kannst du von Hand ausbessern.

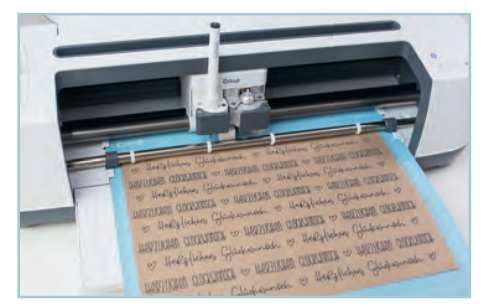